## Soft Token: Activation via Profile

## Activating your DIGIPASS soft token for transactional authentication.

| Step 1                                                                                                    | _ ALERTS                                                                                | MAIL CHAT                        | PROFILE 🕞 LOG OUT                                                                               |
|----------------------------------------------------------------------------------------------------|-----------------------------------------------------------------------------------------|----------------------------------|-------------------------------------------------------------------------------------------------|
| After logging in to Cash Management with your Username<br>and Password, click on the <b>PROFILE</b> menu option. Browse to<br>the <b>Token</b> section. | Admir                                                                                   | nistration 🚺                     |                                                                                                 |
|                                                                                                    |                                                                                         |                                  |                                                                                                 |
| Step 2                                                                                                    | Token                                                                                   |                                  |                                                                                                 |
| Using your mobile device enter "DIGIPASS for Business                                                                                                   | Profile soft token add device                                                           |                                  |                                                                                                 |
| <b>Banking</b> " in the search field of your smartphone's app                                                                                           | To activate your token, you will need the app on your device. Download and open the app |                                  |                                                                                                 |
| store.                                                                                                    | Detailed instructions on downloading and starting the app are available.                |                                  |                                                                                                 |
| Download and open the app.                                                                                                    | BEGIN ACTIVATION CAPCEL                                                                 |                                  |                                                                                                 |
| Go back to your computer and click <b>Begin Activation</b> .                                                                                            | Email                                                                                   |                                  |                                                                                                 |
|                                                                                                    |                                                                                         |                                  |                                                                                                 |
| Step 3                                                                                                    | Profile                                                                                 |                                  | Activation                                                                                      |
| On your phone, tap <b>Begin Activation</b> in the app.                                                                                                  | Password                                                                                | C Begir                          | nactivation                                                                                     |
| The app uses your smartphone's camera to scan the                                                                                                    | _                                                                                       |                                  |                                                                                                 |
| secure, multi-colored <b>CRONTO image</b> displayed on your                                                                                             | Token                                                                                   |                                  | Activation                                                                                      |
| computer's <b>Profile</b> screen. The app will decode the image                                                                                         |                                                                                         | Use the app on your device to sc | Here is the device code. Enter this code in the<br>online application and press button below to |
| and display your device code.                                                                                                    |                                                                                         |                                  | continue.                                                                                       |
| Fill out the <b>Token</b> form on your computer screen:                                                                                                 |                                                                                         |                                  |                                                                                                 |
| 1. Enter the <b>Device Code</b> as displayed in the app.                                                                                                |                                                                                         |                                  | 1234789022334455                                                                                |
| 2. Add a Nickname for your device.                                                                                                    |                                                                                         |                                  |                                                                                                 |
| 3. Click <b>CONTINUE</b> .                                                                                                    | Device code *                                                                           | 1234789022334455                 |                                                                                                 |
|                                                                                                    | Device nickname *                                                                       | Sarah's Phone                    |                                                                                                 |
|                                                                                                    |                                                                                         | * Indicates required field       | Scan image                                                                                      |
|                                                                                                    |                                                                                         | CONTINUE                         |                                                                                                 |
|                                                                                                    |                                                                                         |                                  |                                                                                                 |

## Step 4

- 1. Another CRONTO image will appear on the computer screen. Using your phone and the soft token app, tap the **Scan Image** button to decode the CRONTO image.
- 2. Enter the **One-time password** as displayed in the app.
- 3. Click COMPLETE ACTIVATION.

If you have a phone that allows biometric protection, choose YES to enable fingerprint security for opening the app. Select NO if you want to skip this step. (You'll be able to enable this later, if you choose.)

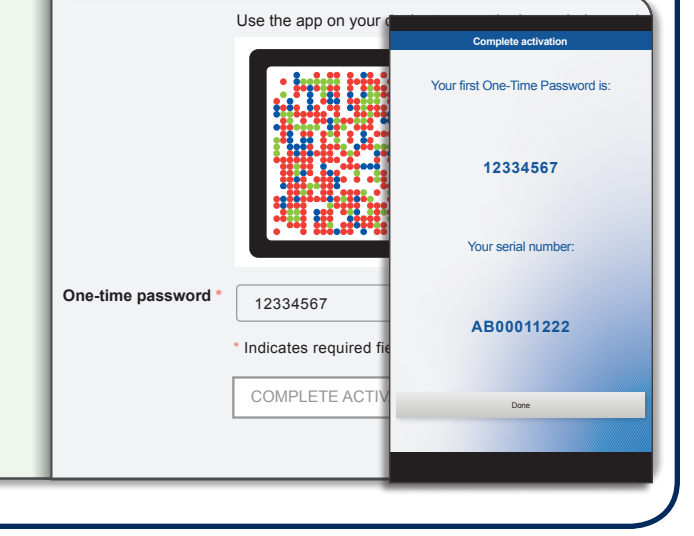